# <u>Odocomo (docomo.ne.jp等)</u>

### <u>① dアカウントにログインする</u>

- ・スマートフォンアプリの『My docomo』で、dアカウントにログイン
- ・お使いの検索エンジンで『ドコモ 受信リスト 設定』で検索
- ⇒ 検索候補「迷惑メール対策/拒否リスト設定-NTTドコモ」を選択し、ログインする ・・・など

#### ② 受信リストを設定する

(1)【受信リスト設定】を選択
(2)受信リスト設定の【設定を利用する】を選択
(3)【登録済みメールアドレス・ドメイン】を選択
(4)【+さらに追加する】を選択
(5)ServiceAceから発信されるスクールのメールアドレスを入力欄に入力する
(6)【確認する】を選択
(7)設定内容を確認し、【設定を確定する】を選択
※設定内容が変更された場合、変更された情報がピンク色で表示
(8)設定完了

参考:迷惑メール対策の受信リスト/拒否リスト設定 ... - NTTドコモ <u>https://www.nttdocomo.co.jp/info/spam\_mail/domain/</u>

## <u>OSoftBank (softbank.ne.jp等)</u>

### My SoftBank にログインする

・スマートフォンアプリの『My SoftBank』でアカウントにログインする

- ・お使いの検索エンジンで『ソフトバンク 受信許可リスト設定』で検索
- ⇒ 検索候補「受信許可リスト設定 | スマートフォン・携帯電話 | ソフトバンク」を選択し、ログイン する ・・・など

#### ② メール設定を行う

(1)【メール設定】を選択
(2)【迷惑メール対策】を選択
(3)【許可するメールの登録】の【登録する】を選択
(4)ServiceAceから発信されるスクールのメールアドレスを入力欄に入力し、指定方法を【完全一致】に選択
(5)【次へ】を選択し、【登録する】を選択
(6)設定完了

参考:受信許可リスト設定 | スマートフォン・携帯電話 | ソフトバンク <u>https://www.softbank.jp/mobile/support/mail/antispam/email-i/white/</u>

## <u>Oau (ezweb.ne.jp等)</u>

### au 受信リスト設定を開く

・My auやauメールアプリで【迷惑メールフィルター】を開く

・お使いの検索エンジンで『au 受信リスト設定』で検索

⇒ 検索候補「受信リスト設定 | 迷惑メールフィルター設定 | au」を選択し、【迷惑メールフィルタ

トップ】を選択し、ログインする ・・・など

### ② 受信リストを設定する

(1)【受信リストに登録/アドレス帳受信設定をする】を選択
(2)ServiceAceから発信されるスクールのメールアドレスを入力欄に入力し、一致範囲を【完全一致】に選択する
(3)【必ず受信】にチェックを入れる(各フィルタの設定にかかわらず受信できる)
(4)受信リストの有効・無効設定が【有効】になっていることを確認し、【変更する】を選択
(5)変更確認を行い、【OK】を選択
(6)設定完了

参考:受信リスト設定 | 迷惑メールフィルター設定 | au

https://www.au.com/support/service/mobile/trouble/mail/email/filter/detail/domain/

# <u>OGmail (gmail.com等)</u>

◎Gmailアプリの迷惑メールフォルダにメールが届いているか確認する

<u>① Gmailのアプリを開く(Gmailにログインする)</u>

#### ② 迷惑メールに振り分けられているメールを受信する

(1)画面左上の【三本線のマーク】を押す
(2)【迷惑メール】を選択
(3)迷惑メールのフォルダから【スクールのserviceaceのメール】を選択
(4)画面右上の【…】を押す
(5)【迷惑メールではない】を選択し、迷惑メールを解除したメールが受信トレイに追加されているか確認
(6)設定完了

※Gmailのスマートフォンアプリではドメイン指定受信の設定ができません PCサイト版でにGmailログインし、設定することは可能です PCでのドメイン指定受信設定方法をご確認ください

参考:迷惑メールのマーク付けとマークの解除 - Android - Gmail ヘルプ <u>https://support.google.com/mail/answer/1366858?co=GENIE.Platform%3DiOS&hl=ja&oco=0</u>

### <u>OYahooメール (yahoo.co.jp等)</u>

③Yahooメールアプリの迷惑メールフォルダにメールが届いているか確認する
 ① Yahooメールアプリを開く(Yahooメールにログインする)
 (1)迷惑メールフォルダに届いている場合、【迷惑メール】より、該当するメールを選択する
 (2)画面下部の【移動】を選択する
 (3)【受信箱】を選択する
 (4)設定後は該当のメールは受信箱に受信するようになります

### ② メールのフィルターを設定する

(1)設定画面を開く(歯車のマーク)
(2)【フィルター】を選択し、【新規】を選択
(3)振り分ける条件『From』の入力欄にスクールのメールアドレスを入力し、【を含む】の条件を選択例)From info@○○○.com を含む
(4)移動先フォルダーを【受信箱】に設定する
(5)【完了】を選択 (フィルター名の入力は必要なし)
(6)設定完了

参考:受信メールを指定フォルダーに振り分ける(フィルター) <u>https://support.yahoo-net.jp/PccMail/s/article/H000007262</u>

# <u>OiCloud(icloud.com等)</u>

iCloudメールにはドメイン指定受信機能が搭載されておらず、基本なんでも受信します。 ServiceAceからのメールが受信できない場合は迷惑メールフォルダをご確認ください。 ※iPhone、iPad等のメールアプリで迷惑メールフォルダが表示されない場合はPCでiCloud.comにログイ ンし、メールアイコンから設定が必要です。

◎iCloud.comのメールで迷惑メールフォルダにメールが届いているか確認する ① **iCloudメールアプリを開く** 

② 迷惑メールとして振り分けられたスクールのメールに迷惑メールではないマークをつける
 (1)【迷惑メールフォルダ】を開く
 (2)スクールからのメールを選択し、画面下部のフォルダのマークを選択する
 (3)【受信】を選択し、メッセージを【受信フォルダ】に移動する
 (4)設定完了
 ※以降、対象のメールは迷惑メールではないと判断され、【受信フォルダ】に振り分けられます

参考: iCloud で迷惑メールを識別してフィルタリングする - Apple ... <u>https://support.apple.com/ja-jp/HT202315</u>

# <u>OHotmail (hotmail.co.jp等)</u>

この設定を行うと、リストに登録したメールアドレスは、迷惑メールに自動で振り分けられなくなる ※連絡先として登録されたアドレスは、既定で迷惑メールとして振り分けられないように設定されている

### ◎セーフリストを作成する ※PCから設定が必要

### ① Hotmailにサインインする

(1)HotmailのWebページからメールアドレス、パスワードを入力し、サインイン

(2)【オプション】を選択し、ページを表示する

(3)【メール】を選択し、【迷惑メール処理関連の設定】を選択する

(4)【セーフリスト】ページを選択する

#### ② セーフリストに登録するメールアドレスを指定する

(1)【アドレスまたはドメインを入力してください】ボックスにセーフリストに登録する該当のメールアド レスを入力する (2)【)自知】す 習切する

(2)【追加】を選択する

(3)セーフリストに登録したアドレスが迷惑メールとして処理されないように設定される

参考: MSN Hotmail で迷惑メールを受信しないように設定する方法 <u>https://support.microsoft.com/ja-jp/</u> Microsoft サポート